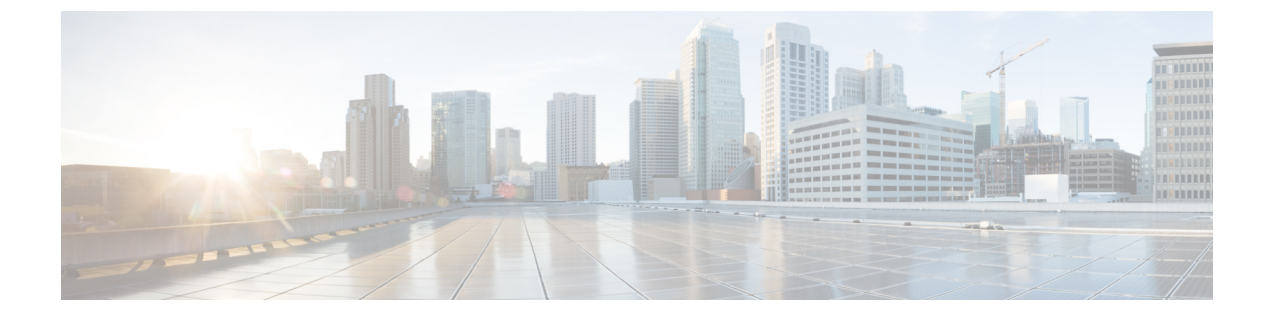

# **Dynamic Frequency Selection**

- Information About Dynamic Frequency Selection, on page 1
- Configuring Dynamic Frequency Selection (GUI), on page 1
- Configuring Dynamic Frequency Selection, on page 1
- Verifying DFS, on page 2

### **Information About Dynamic Frequency Selection**

Dynamic Frequency Selection (DFS) is the process of detecting radar signals and automatically setting the frequency on a DFS-enabled 5.0-GHz (802.11a/h) radio to avoid interference with the radar signals. Radios configured for use in a regulatory domain must not interfere with radar systems.

In normal DFS, when a radar signal is detected on any of the channels in the 40-MHz or 80-MHz bandwidth, the whole channel is blocked. With Flex DFS, if the radar signals are not detected on the secondary channel, the AP is moved to a secondary channel with a reduction in the bandwidth, usually, by half.

## **Configuring Dynamic Frequency Selection (GUI)**

#### Procedure

| Step 1 | Choose Configuration > Wireless > Mesh > Profiles          |  |
|--------|------------------------------------------------------------|--|
| Step 2 | Choose a profile.                                          |  |
| Step 3 | In General tab, check the Full sector DFS status check box |  |
| Step 4 | Click Update & Apply to Device.                            |  |

### **Configuring Dynamic Frequency Selection**

Follow the procedure given below to configure DFS:

#### Before you begin

- The corresponding AP must be on one of the DFS channels.
- Shut down the radio before applying the configuration changes.

#### Procedure

|        | Command or Action                                     | Purpose                                        |
|--------|-------------------------------------------------------|------------------------------------------------|
| Step 1 | configure terminal                                    | Enters global configuration mode.              |
|        | Example:                                              |                                                |
|        | Device# configure terminal                            |                                                |
| Step 2 | no ap dot11 5ghz dtpc                                 | Disables the 802.11a Dynamic Transmit Power    |
|        | Example:                                              | Control (DTPC) setting.                        |
|        | Device(config)# no ap dotl1 5ghz dtpc                 |                                                |
| Step 3 | ap dot11 5ghz channelswitch mode mode-num             | Configures the 802.11h channel switch mode.    |
|        | Example:                                              |                                                |
|        | Device(config)# ap dotll 5ghz<br>channelswitch mode 1 |                                                |
| Step 4 | ap dot11 5ghz power-constraint value                  | Configures the 802.11h power-constraint value. |
|        | Example:                                              |                                                |
|        | Device(config)# ap dot11 5ghz<br>power-constraint 12  |                                                |
| Step 5 | ap dot11 5ghz smart-dfs                               | Configures nonoccupancy time for the radar     |
|        | Example:                                              | interference channel.                          |
|        | Device(config)# ap dotl1 5ghz smart-dfs               |                                                |
|        |                                                       |                                                |

### **Verifying DFS**

Use the following commands to verify the DFS configuration:

To display the 802.11h configuration, use the following command:

```
Device# show wireless dot11h
```

To display the auto-rF information for 802.11h configuration, use the following command:

Device# show ap auto-rf dot11 5ghz

To display the auto-rF information for a Cisco AP, use the following command: Device# show ap name ap1 auto-rf dot11 5gh